## ZT-2005-C8

### 繁體中文快速上手指南

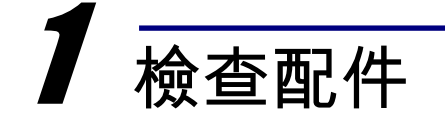

產品包裝內應包含下列配件:

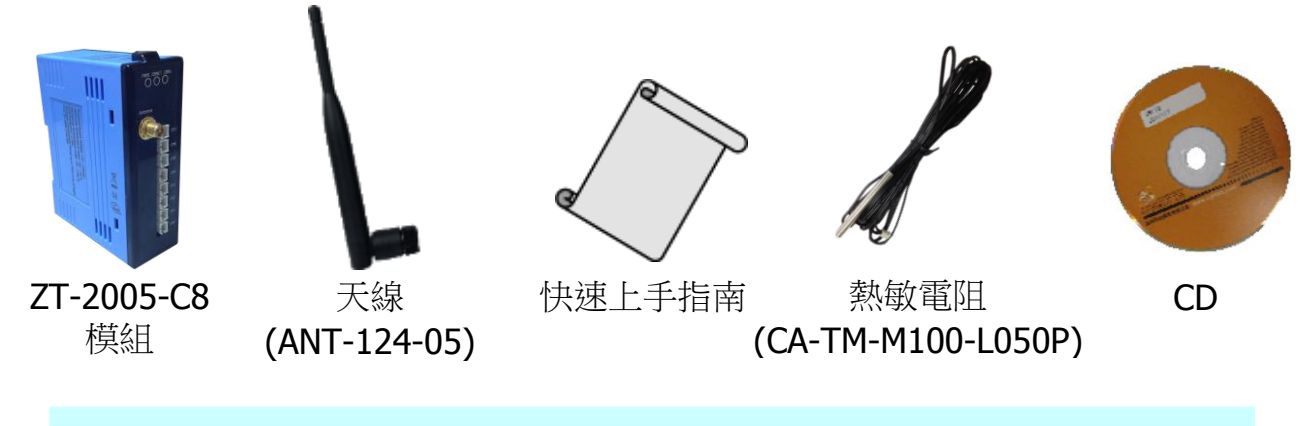

注意:如發現產品包裝內的配件有任何損壞或遺失,請保留完整包裝盒及配件,盡 快聯繫我們,我們將有專人快速為您服務。

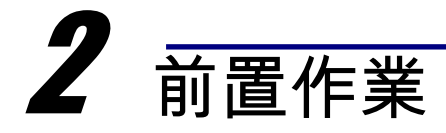

- 1. 調整指撥開關至指定參數(可參考第三章)
- 2. 安裝 ZT 設定軟體後設定 ZT-2000 Coordinator:

CD: \Napdos\ZigBee\ZT\_Series\Utility

http://ftp.icpdas.com/pub/cd/usbcd/napdos/zigbee/zt\_series/utility

3. 電源供應設備: +10 ~ +30V<sub>DC</sub>

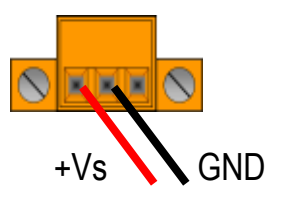

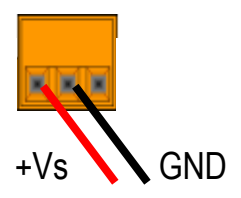

ICP DAS, ZT-2005-C8 繁體中文快速上手指南,版本 v1.0.1 Page 1 版權所有©2013 泓格科技股份有限公司,保留所有權利。

# **3** 了解基本設定參數

1. Pan ID :

ZigBee 網路群組邏輯編號,同一網域下必須設為相同。 (ZT-2005-C8 模組選用範圍為 0x00~0x0F)

2. Address/Node ID :

模組位址,同時也是 ZigBee 網路節點編號,同一網域下,不可重複。 (ZT-2005-C8 模組選用範圍為 0x01~0x7F)

#### 3. RF Channel :

無線射頻訊號頻率,同一網域下必須設為相同。

| 頻道編號    | 0x00 | 0x01 | <br>0x0F |
|---------|------|------|----------|
| 頻率(MHz) | 2405 | 2410 | <br>2480 |

其中 0x04、0x09、0x0E 和 0x0F 頻段不與 Wi-Fi 重疊,為推薦頻道。

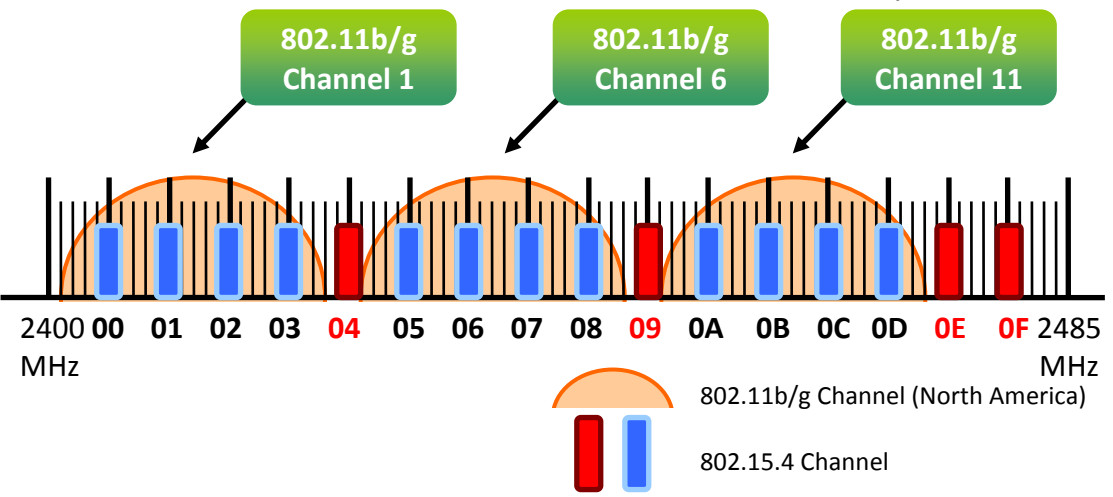

#### 4. Protocol/Application Mode :

依照使用者程式所使用的通訊協定不同,下表為工作模式建議的設定參數。

| User Program Protocol | ZT-2005-C8 | ZT-2550        | ZT-2570        |
|-----------------------|------------|----------------|----------------|
| DCON                  | DCON       | Transparent    | Transparent    |
| Modbus RTU            | Modbus RTU | Transparent    | Transparent    |
|                       |            | Modbus Gateway | Modbus Gateway |

# **4** 指撥開關與旋鈕說明

**ZT-2005-C8** 模組的基本設定參數是透過外部旋鈕以及指撥開關調整,所以使用者僅需在調整開關配置之後,將模組斷電重開即可完成所有設定。

▶ ZT-2005-C8 指撥開關及旋鈕

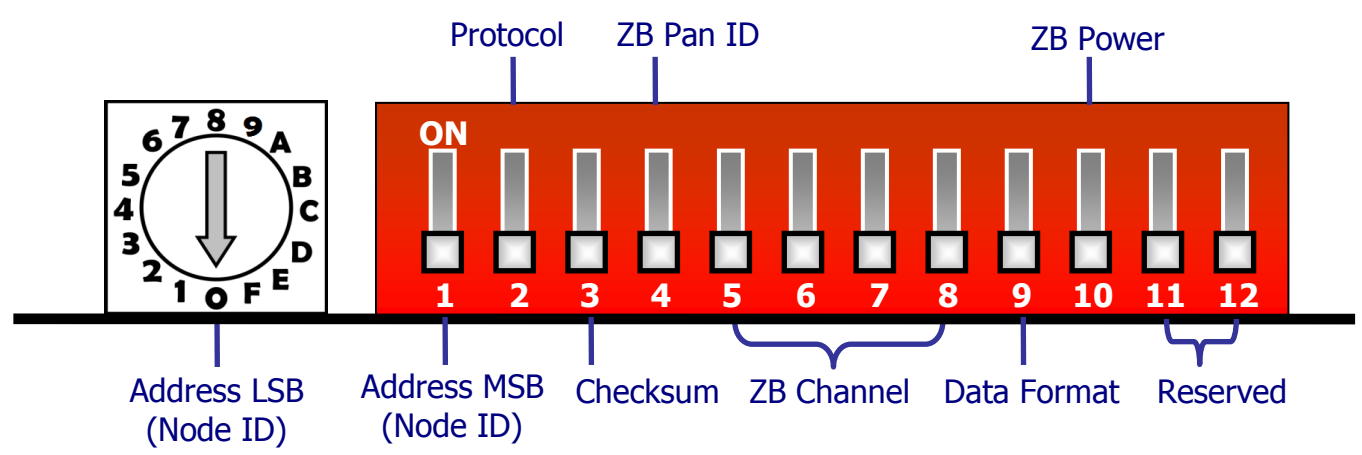

▶ 旋鈕說明

|         | 0      | 1      | 2      | 3      | <br>F      | Note  |
|---------|--------|--------|--------|--------|------------|-------|
| Address | SW     | 01     | 02     | 03     | <br>0F     | MSB=0 |
| Node ID | SW     | 0x0001 | 0x0002 | 0x0003 | <br>0x000F |       |
|         | 0      | 1      | 2      | 3      | <br>F      |       |
| Address | 10     | 11     | 12     | 13     | <br>1F     | MSB=1 |
| Node ID | 0x0010 | 0x0011 | 0x0012 | 0x0013 | <br>0x001F |       |

※當硬體位址開關調至 0x00 時,表示當前位址(Address)使用軟體預設值,其詳細說明可參考使用手冊附錄 7.2 節。

#### ▶ 指撥開關說明

| DIP Switch | 指撥開關名稱        | 狀態  | 說明                            |  |
|------------|---------------|-----|-------------------------------|--|
| 1          | Address MSB   | OFF | 位址(Address/Node ID)為0x00~0x0F |  |
|            |               | ON  | 位址(Address/Node ID)為0x10~0x1F |  |
| 2          | Protocol      | OFF | DCON協定                        |  |
| 2          |               | ON  | Modbus RTU協定                  |  |
| 3          | Checksum      | OFF | 禁能(DCON協定)                    |  |
|            |               | ON  | 致能(DCON 協定)                   |  |
| 4          | ZigBee Pan ID | OFF | Pan ID為0x0000                 |  |
|            |               | ON  | Pan ID為0x0001                 |  |

ICP DAS, ZT-2005-C8 繁體中文快速上手指南,版本 v1.0.1 Page 3 版權所有©2013 泓格科技股份有限公司,保留所有權利。

| F  |                    | OFF |              |
|----|--------------------|-----|--------------|
| 5  |                    | ON  | 0x08         |
| 6  |                    | OFF |              |
| 0  | ZigBee             | ON  | 0x04         |
| 7  | RF Channel         | OFF |              |
| /  |                    | ON  | 0x02         |
| 0  |                    | OFF |              |
| 0  |                    | ON  | 0x01         |
| 0  | Data Format        | OFF | 工程單位         |
| 9  |                    | ON  | 2的補數(16進制)   |
| 10 | ZigBee<br>RF Power | OFF | 預設值,約11±1dBm |
|    |                    | ON  | 最大值,約 19dBm  |
| 11 | 存动                 |     |              |
| 12 | 「下田                |     |              |

## **5** 開始設定

首先,因為 ZigBee 網路是由 ZigBee 主機(Coordinator)為中心,所以使用者 在使用 ZT-2005-C8 模組之前,必須先設定 ZigBee 主機(ZT-2550/ZT-2570 系 列模組),使用者可使用下列連結的文件,參閱 ZigBee 主機的設定方法:

一旦使用者將ZigBee 主機設定且安裝完畢之後,只要將ZT-2005-C8 模組的" ZigBee Pan ID"以及"ZigBee RF Channel"參數調整至與ZigBee 主機相同並斷電 重開,ZT-2005-C8 模組就會請求加入ZigBee 網路並且開始工作。

※ 文件:

http://ftp.icpdas.com.tw/pub/cd/usbcd/napdos/zigbee/zt\_series/document/zt-255x/ http://ftp.icpdas.com.tw/pub/cd/usbcd/napdos/zigbee/zt\_series/document/zt-257x/

※ 設定軟體(配置 ZigBee Coordinator 時使用): http://ftp.icpdas.com.tw/pub/cd/usbcd/napdos/zigbee/zt\_series/utility/

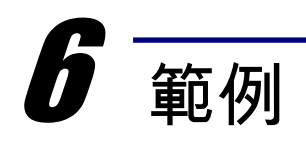

#### ▶ ZT-2550/ZT-2570 設定參數範例

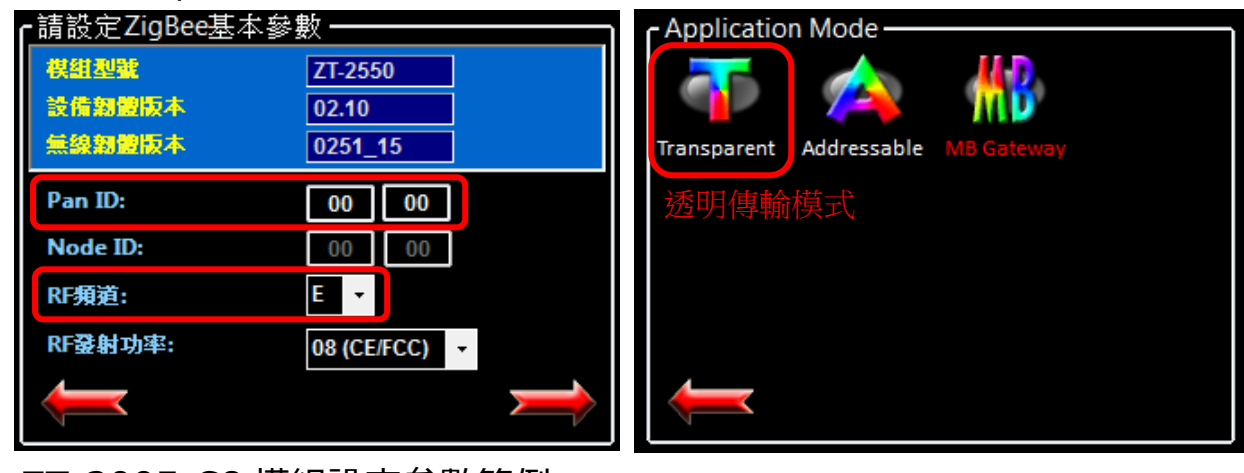

▶ ZT-2005-C8 模組設定參數範例

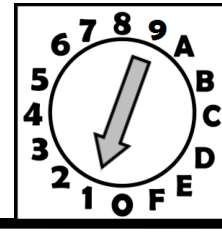

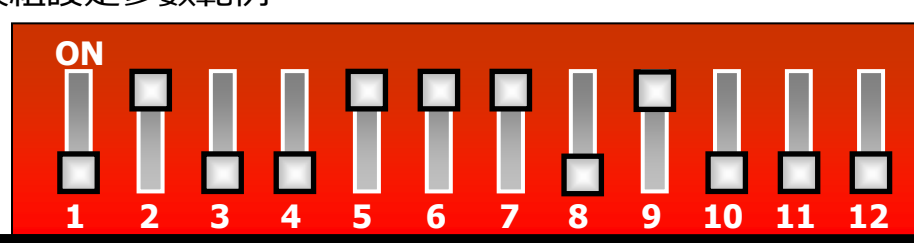

| DIP Switch | 指撥開關名稱             | 狀態  | 說明                  |                                 |  |
|------------|--------------------|-----|---------------------|---------------------------------|--|
| 1          | Address MSB        | OFF | 位址(                 | Address/Node ID) 為 01 (Rotation |  |
| L          |                    |     | Switch              | 為 1)                            |  |
| 2          | Protocol           | ON  | Modbus RTU 協定       |                                 |  |
| 3          | Checksum           | OFF | 禁能                  |                                 |  |
| 4          | ZigBee Pan ID      | OFF | Pan ID=0x0000       |                                 |  |
| 5          |                    | ON  | 0x08                |                                 |  |
| 6          | ZigBee             | ON  | 0x04                |                                 |  |
| 7          | RF Channel         | ON  | 0x02                | ZIGBEE RF Channel=0x0E          |  |
| 8          |                    | OFF | 0x00                |                                 |  |
| 9          | Data Format        | ON  | <b>2</b> 的補數(16 進制) |                                 |  |
| 10         | ZigBee<br>RF Power | ON  | 預設值,約11±1dBm        |                                 |  |
| 11         | 亿仞                 |     |                     |                                 |  |
| 12         |                    |     |                     |                                 |  |

ICP DAS, ZT-2005-C8 繁體中文快速上手指南,版本 v1.0.1 Page 5 版權所有©2013 泓格科技股份有限公司,保留所有權利。

### 7 驗證設定 & 測試通訊

一旦 ZT-2005-C8 模組加入 ZigBee 網路,使用者即可透過 ZT-2005-C8 模組

上的 ZigBee Net LED 指示燈了解目前網路狀態,若 ZigBee Net LED 指示燈為恆

亮狀態。表示使用者即可透過 ZigBee 主機對 ZT-2005-C8 模組進行資料採集。

ICP DAS 提供 DCON Utility 模擬 DCON 通訊,使用者可以透過該軟體驗證

ZT-2005-C8 模組的 I/O 功能, 並且驗證設定與通訊是否有誤。

> DCON Utility Pro 下載:

http://ftp.icpdas.com/pub/cd/8000cd/napdos/driver/dcon\_utility/

- ➤ DCON Utility Pro 通訊模擬 & I/O 操作
  - 1. 選擇連接 ZigBee 主機(ZT-2550/ZT-2570)的通訊埠編號,並且選定正確的 Format 與 Baud Rate 參數,並選擇 ZT-2005-C8 所使用的 Protocol。
  - 2. 點選[Search]開始確認 ZT-2005-C8 模組設定與無線通訊狀態。
  - 3. 雙擊模組名稱即可開啟 ZT-2005-C8 模組的 I/O 操作介面。

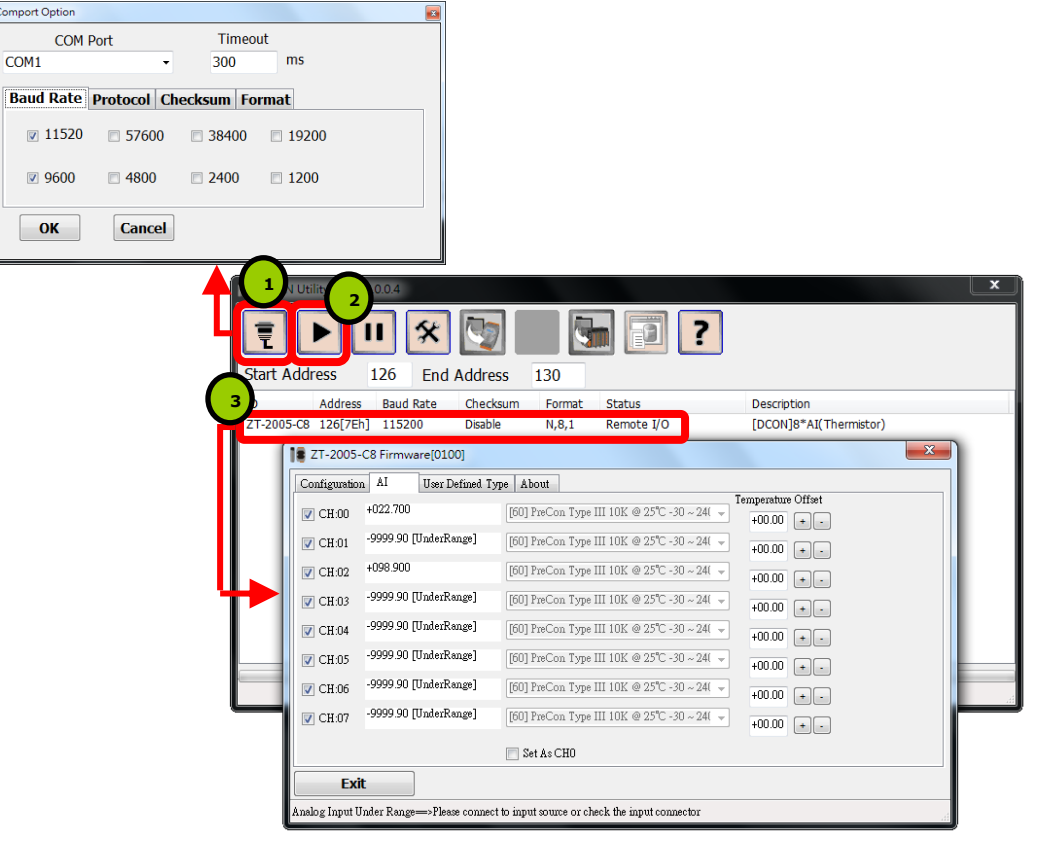

ICP DAS, ZT-2005-C8 繁體中文快速上手指南,版本 v1.0.1 Page 6 版權所有©2013 泓格科技股份有限公司,保留所有權利。

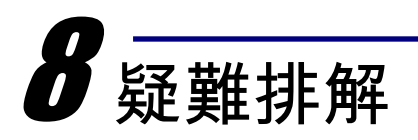

(1) 技術支援.

若使用上遭遇任困難時,可依下列步驟,將ZT-2550/ZT-2570模組設定參數載入至 檔案,並連同ZT-2005-C8模組的指撥開關狀態、參數檔案及問題描述,傳至 service@icpdas.com信箱,將有專人為您服務:

1. 將ZT-2550/ZT-2570模組切至[ZBSET]並斷電重開,使用ZT設定軟體並進入到 設定頁面,並選擇[Save Log]

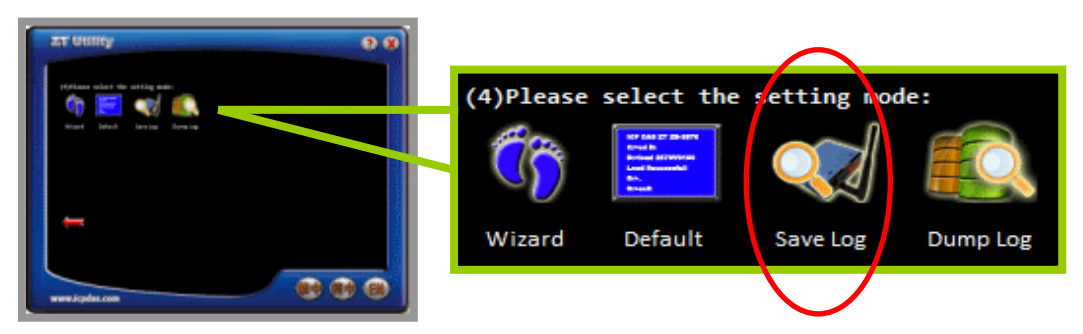

2. 請在[另存檔案]視窗鍵入檔案路徑及名稱,並等待設定參數讀取完畢,再將 該檔案及問題內容傳送至service@icpdas.com信箱。

| Save As                |                                      |
|------------------------|--------------------------------------|
| Save jn:               | C288 🕑 🔇 🌮 🖽 -                       |
| My Recent<br>Documents | Canguage                             |
| Desktop                |                                      |
| My Documents           | The configurations of ZT-2000 module |
| My Computer            | has dump successful                  |
| <b>§</b>               | File name:                           |
| My Network             | Save as type: Cancel                 |

#### (2) LED狀態指示燈

| LED                     | 狀態              | 說明                         |  |  |  |
|-------------------------|-----------------|----------------------------|--|--|--|
|                         | ZigBee網路狀態通訊指示燈 |                            |  |  |  |
|                         | 恆亮              | 信號強度良好。                    |  |  |  |
| ZigBee Net              | 閃爍(500 ms)      | 信號強度一般。                    |  |  |  |
| (Green LED)             | 閃爍(1s)          | 信號強度微弱。                    |  |  |  |
|                         | 閃爍(2s)          | 信號極差或無ZigBee網絡。            |  |  |  |
|                         | 不規則閃爍           | 模組站號(Node ID)衝突,同一網路有相同站號。 |  |  |  |
|                         | ZigBee無線資料接收狀態燈 |                            |  |  |  |
| (Yellow LED)            | 閃爍              | 正在接收無線資料。                  |  |  |  |
|                         | 恆暗              | 沒有接收到無線資料。                 |  |  |  |
| ZigBee PWR<br>(Red LED) | 電源狀態指示燈         |                            |  |  |  |
|                         | 恆亮              | 電源已啟動且工作正常。                |  |  |  |
|                         | 恆暗              | 電源已關閉。                     |  |  |  |